## How can I download EBSCO eBooks to an Apple device and read them using the Bluefire Reader app?

This guide is designed for library users who are CERGE-EI members and can use CERGE-EI Wi-Fi or who use remote access. Libairfree Wi-Fi does not allow access to EBSCO eBooks.

- Before transferring an eBook, you will need the following:
- 1. A Valid AdobeID this may be created free at: <u>https://www.adobe.com/cfusion/membership/index.cfm?nf=1&nl=1&loc=en\_us</u>
- 2. A Portable eReader recommended application for EBSCO eBooks is **Bluefire Reader App** available free at <a href="http://itunes.apple.com/us/app/bluefire-reader/id394275498?mt=8">http://itunes.apple.com/us/app/bluefire-reader/id394275498?mt=8</a>
- Authorize Bluefire App with your Adobe ID
- 1. Open the Bluefire app on your Apple device.
- 2. Go to "Info."
- 3. Enter your Adobe ID and password in the fields provided.
- 4. Tap Authorize.
- Checkout and Download an eBook at <a href="http://search.ebscohost.com/login.aspx?authtype=ip.uid&profile=ebooks">http://search.ebscohost.com/login.aspx?authtype=ip.uid&profile=ebooks</a>
- 1. Run a search on EBSCOhost.
- Tap the Download (Offline) link for the eBook you would like to download. Note: If you are not logged into your personal My EBSCO*host* folder, you will be prompted to do so.
- 3. Select a **Checkout period** from the drop-down menu and tap the **Checkout & Download** button. The eBook will be added.
- 4. Open the eBook in Bluefire app. on your Apple device.